## 个人求职流程

第一步: 微信扫码关注"衡阳市人力资源市场"公众号。

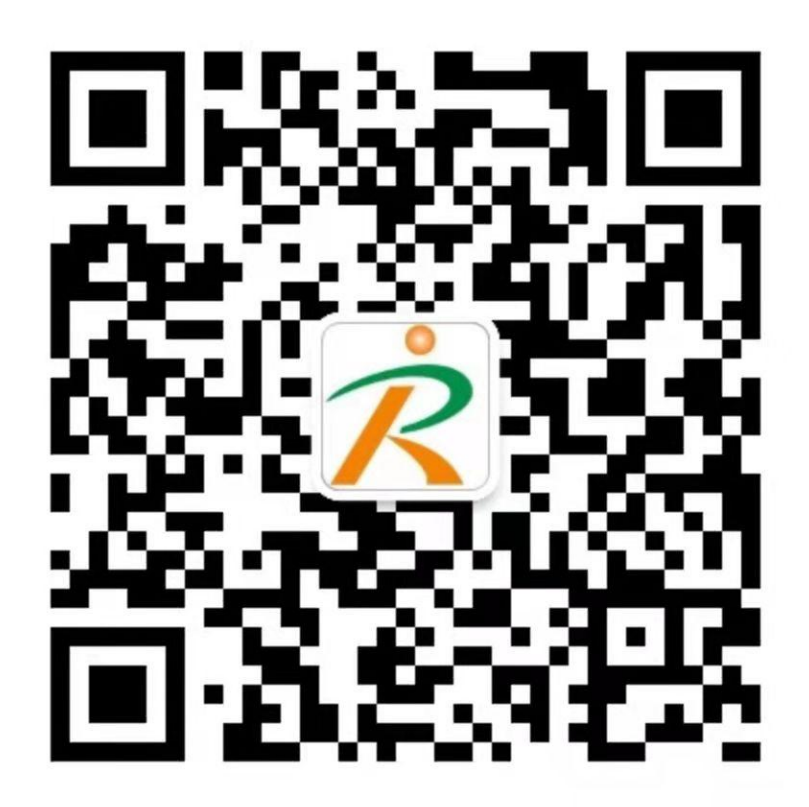

第二步:进入公众号首页,点击左下角 "在线求职",然后点开"求 职大厅"。

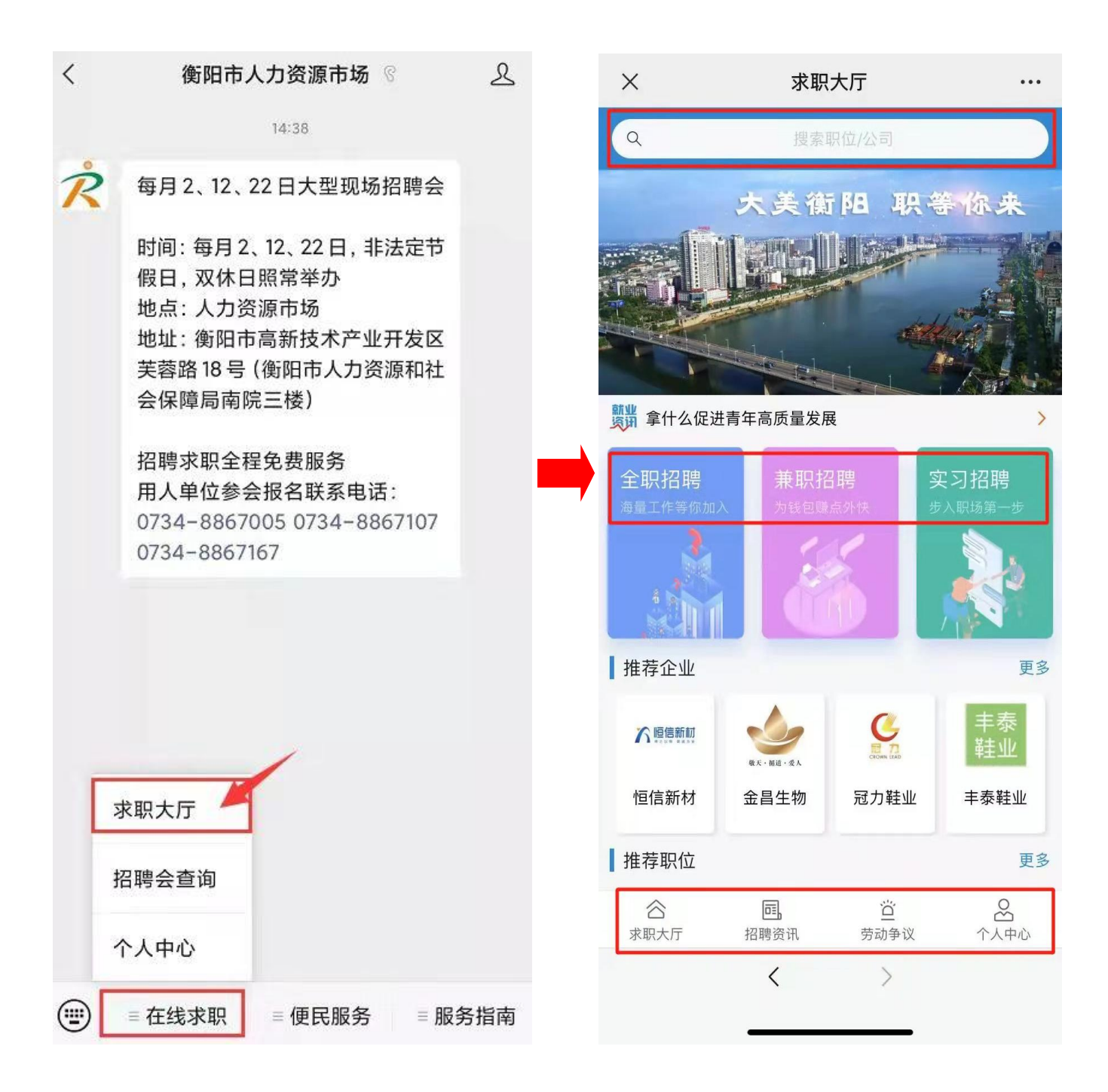

第三步:点击右下角"个人中心",完成注册后进入"我的简历"填 写简历;一定要把简历填写完整,教育经历、工作经历尽可能详细, 提高录取率哦!

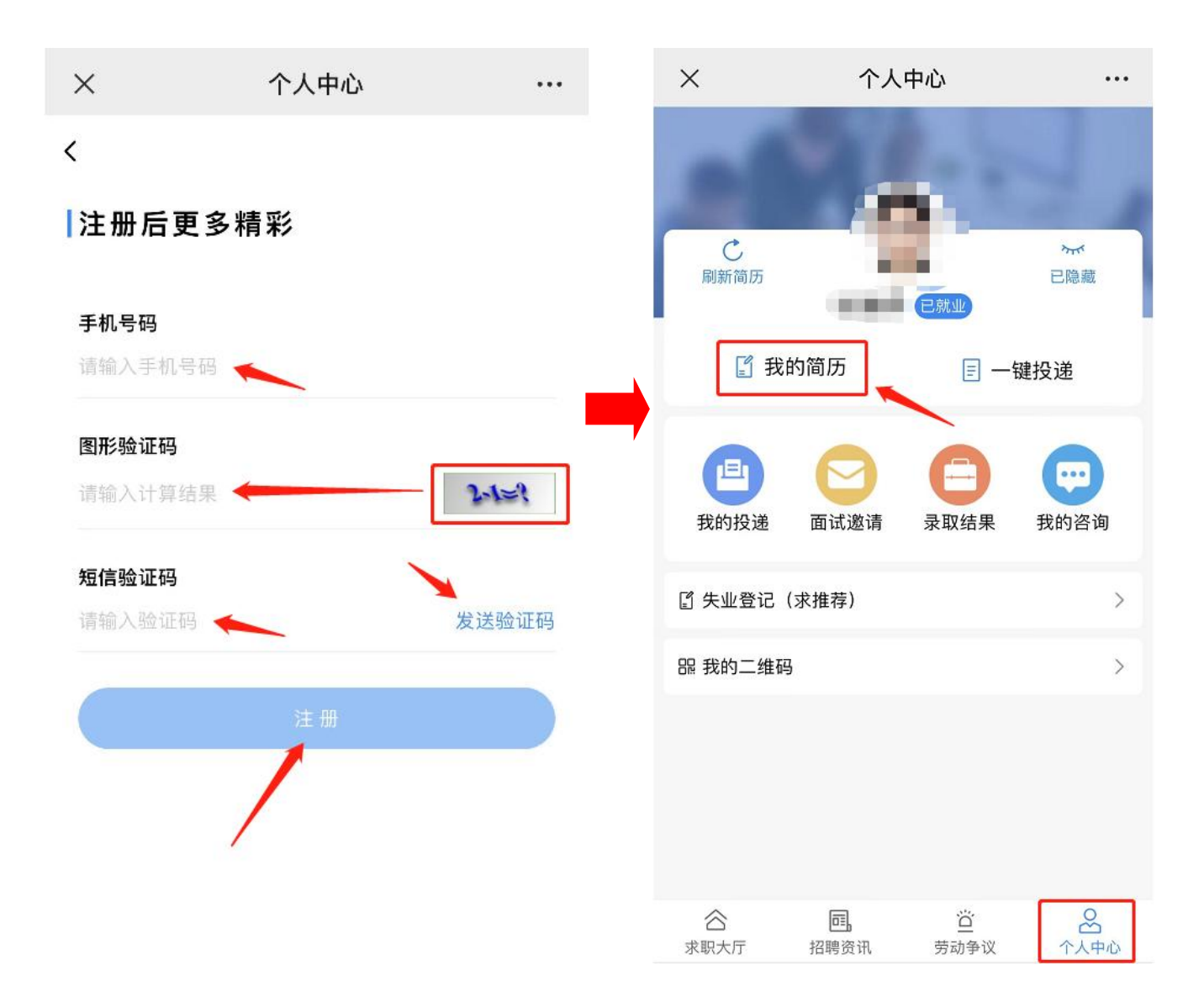

第四步:操作完成后即可开始投递简历。回到"求职大厅"界面,点 击正上方搜索框,搜索想要应聘的岗位名称或公司名称,查看岗位详 情,滑至页面底部点击"投递简历"。

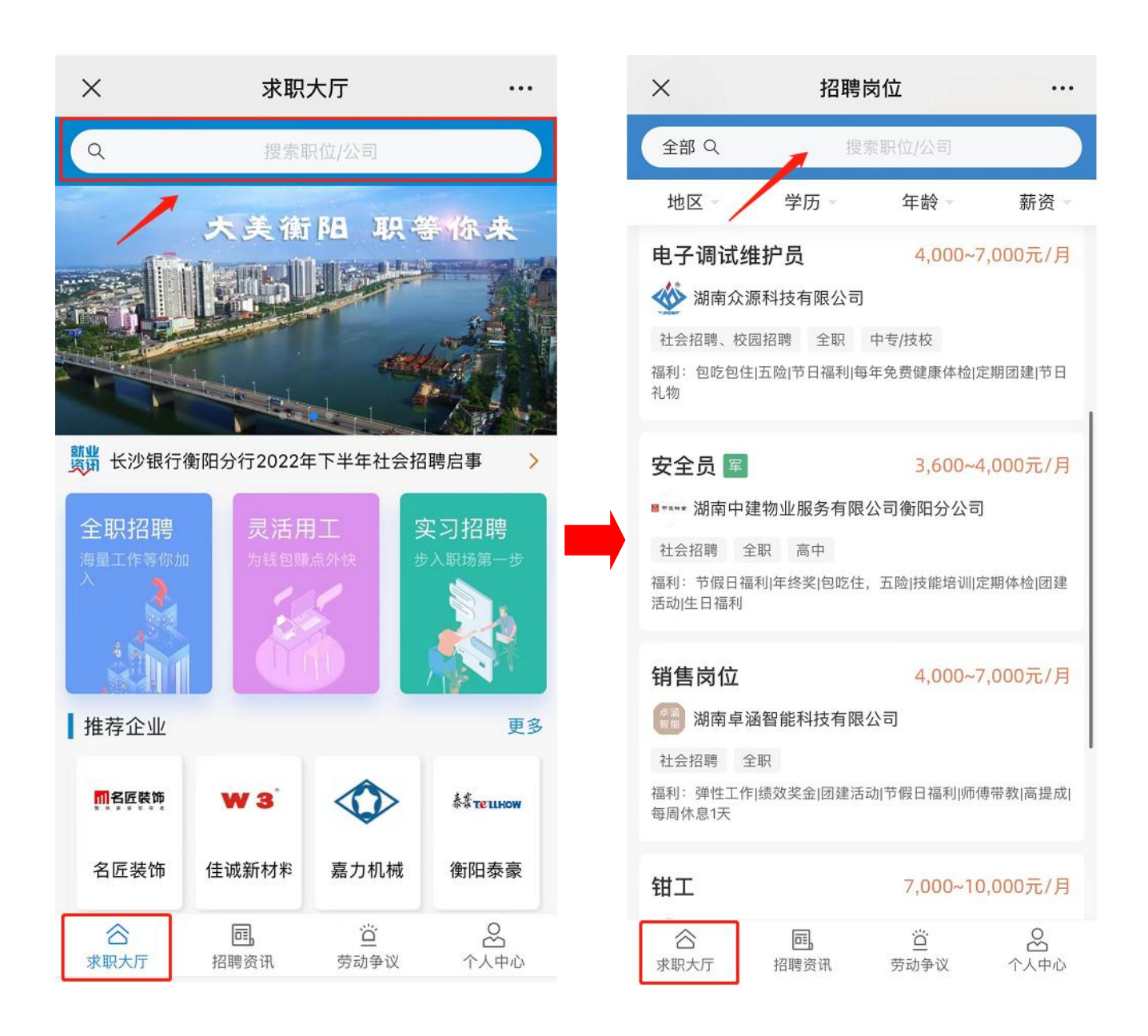

第五步:可以在"个人中心-我的投递"中查看简历实时状态,以及 企业联系方式。

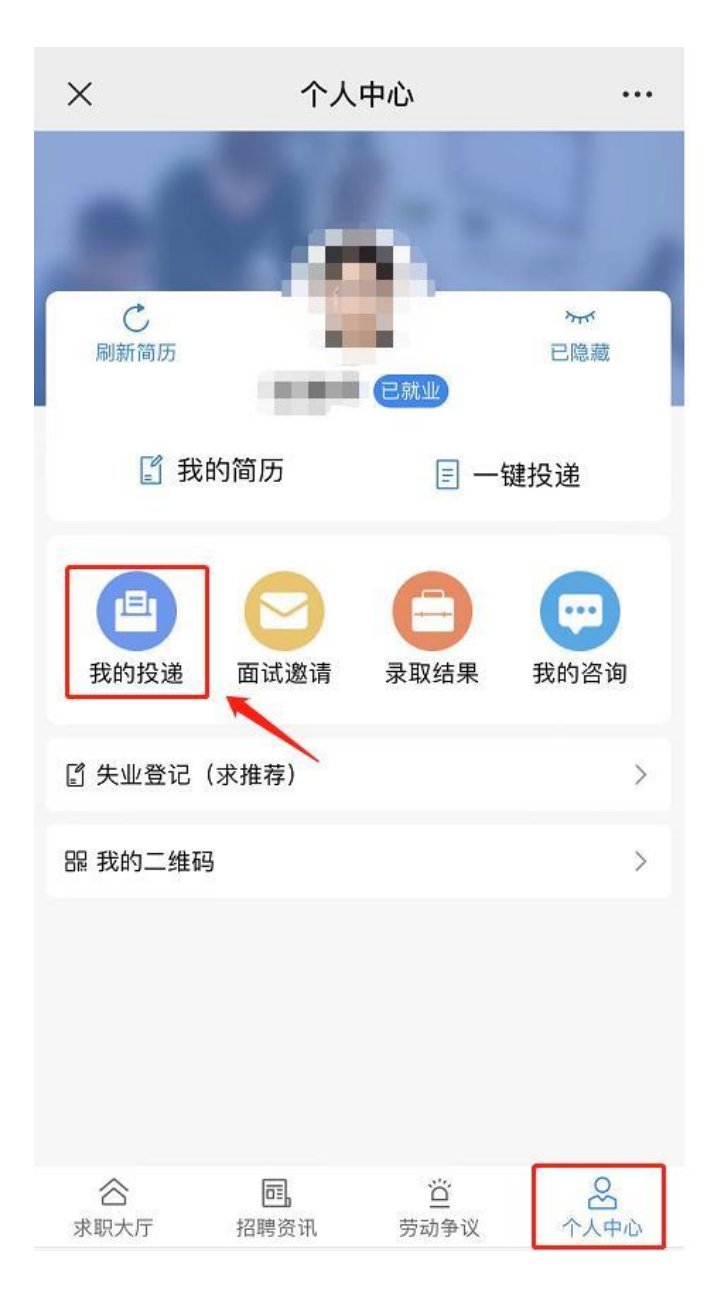

关注"衡阳市人力资源市场"抖音号,会持续更新我市就业、创业、 人才引进等相关政策、企业宣传视频、直播带岗活动以及各类企事业 单位招聘信息等。

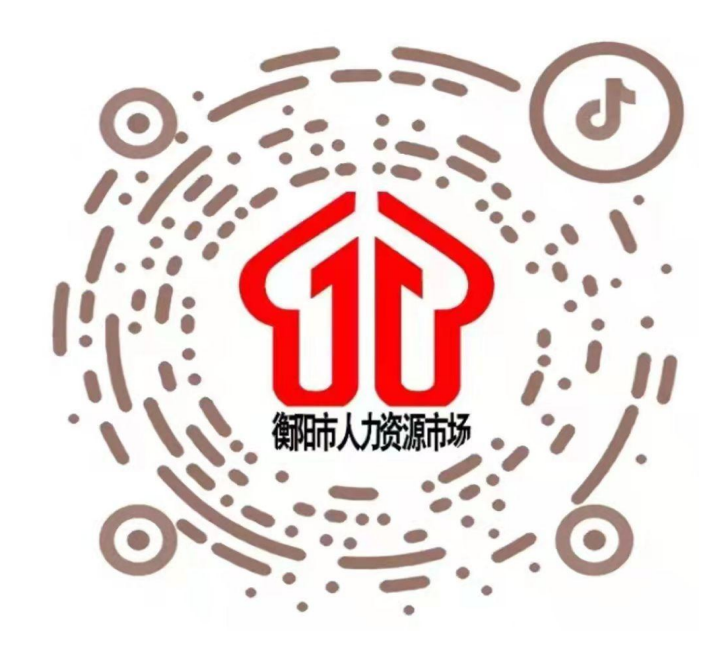

抖音号: 53230516681